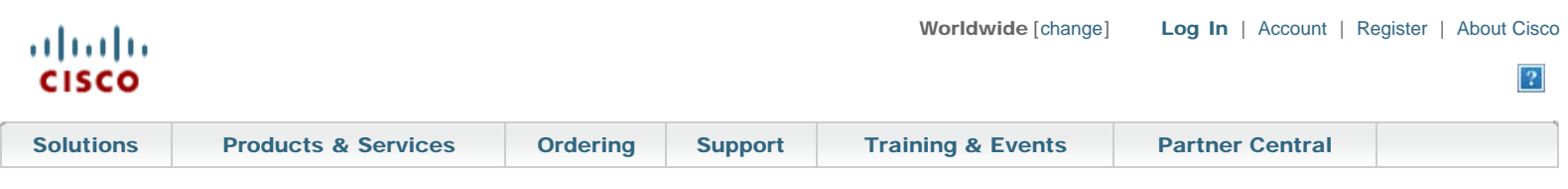

Products & Services

# **External Web Authentication Using a RADIUS Server**

# Document ID: 112134

| Contonto                                           |
|----------------------------------------------------|
| Contents                                           |
| Introduction                                       |
| Prerequisites                                      |
| <u>Requirements</u>                                |
| Components Used                                    |
| Network Diagram                                    |
| <u>Conventions</u>                                 |
| External Web Authentication                        |
| Configure the WLC                                  |
| Configure the WLC for Cisco Secure ACS             |
| Configure the WLAN on WLC for Web Authentication   |
| Configure the Web Server Information on WLC        |
| Configure the Cisco Secure ACS                     |
| Configure the User Information on Cisco Secure ACS |
| Configure the WLC Information on Cisco Secure ACS  |
| Client Authentication Process                      |
| Client Configuration                               |
| Client Login Process                               |
| Verify                                             |
| Verify ACS                                         |
| Verify WLC                                         |
| Troubleshoot                                       |
| Troubleshooting Commands                           |
| Cisco Support Community - Featured                 |
| <b>Conversations</b>                               |
| Related Information                                |

## Introduction

This document explains how to perform external web authentication using an external RADIUS Server.

# **Prerequisites**

#### Requirements

Ensure that you meet these requirements before you attempt this configuration:

- · Basic knowledge of the configuration of Lightweight Access Points (LAPs) and Cisco WLCs
- · Knowledge of how to set up and configure an external web server
- · Knowledge of how to configure Cisco Secure ACS

## **Components Used**

The information in this document is based on these software and hardware versions:

- Wireless LAN Controller that runs Firmware version 5.0.148.0
- Cisco 1232 series LAP
- Cisco 802.11a/b/g Wireless Client Adapter 3.6.0.61
- · External web server that hosts the web authentication login page
- Cisco Secure ACS version that runs firmware version 4.1.1.24

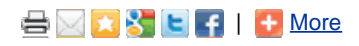

# **Related Documents**

• EAP-FAST Authentication with Wireless LAN Controllers and External RADIUS Server Configuration Example

IPsec Between a VPN 3000
Concentrator and a VPN Client 4.x
for Windows using RADIUS for
User Authentication and
Accounting Configuration Example

• Web Authentication Using LDAP on Wireless LAN Controllers (WLCs) Configuration Example

<u>Cisco Router as a Remote VPN</u>
 <u>Server using SDM Configuration</u>
 <u>Example</u>

 PIX/ASA as a Remote VPN Server with Extended Authentication using CLI and ASDM Configuration Example

### More...

### Related Products/Technology

<u>Cisco Airespace 4000 Wireless</u>
 LAN Controller

<u>Cisco 4402 Wireless LAN</u>
 <u>Controller</u>

• <u>Cisco Catalyst 3750G Integrated</u> <u>Wireless LAN Controller</u>

<u>Cisco 5500 Series Wireless</u>
 <u>Controllers</u>

<u>Cisco Airespace 3504 Wireless</u>
 <u>LAN Controller</u>

#### More...

<u>Cisco 4404 Wireless LAN</u>
 <u>Controller</u>

#### **Related Discussion**

- <u>Web Authentication Using</u>
   <u>External...</u>
- <u>Web Authentication using</u>
   <u>RADIUS</u>
- <u>WebVPN using External</u> <u>Authentication</u>
- <u>ACS 4.2 Authenticating using</u>
   <u>Radius...</u>
- debug radius authentication

The information in this document was created from the devices in a specific lab environment. All of the devices used in this document started with a cleared (default) configuration. If your network is live, make sure that you understand the potential impact of any command.

# **Network Diagram**

This document uses this network setup:

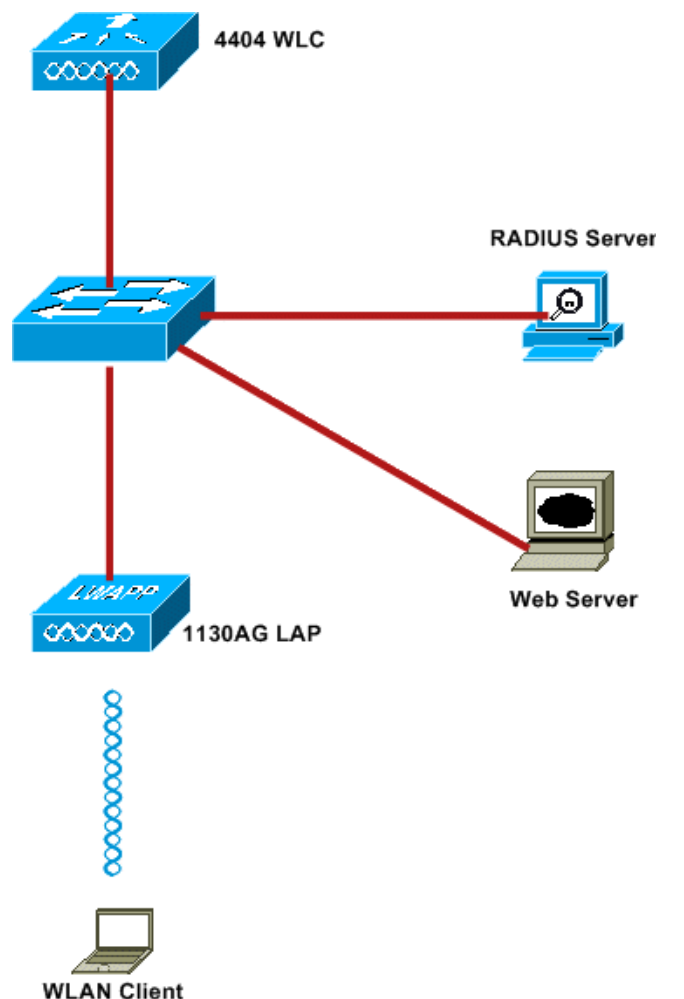

.....

These are the IP addresses used in this document:

- WLC uses the IP address 10.77.244.206
- LAP is registered to WLC with IP address 10.77.244.199
- Web Server uses the IP address 10.77.244.210
- Cisco ACS server uses the IP address 10.77.244.196
- Client receives an IP address from the Management Interface that is mapped to the WLAN 10.77.244.208

# Conventions

Refer to the Cisco Technical Tips Conventions for more information on document conventions.

# **External Web Authentication**

Web Authentication is a Layer 3 authentication mechanism used to authenticate guest users for internet access. Users authenticated using this process will not be able to access the Internet until they successfully complete the authentication process. For complete information on the external web authentication process, read the section <u>External Web Authentication Process</u> of the document <u>External Web Authentication with Wireless LAN</u> <u>Controllers Configuration Example</u>.

In this document, we look at a configuration example, in which the external web authentication is performed using an external RADIUS server.

# **Configure the WLC**

In this document, we assume that the WLC is already configured and has a LAP registered to the WLC. This document further assumes that the WLC

is configured for basic operation and that the LAPs are registered to the WLC. If you are a new user trying to set up the WLC for basic operation with LAPs, refer to Lightweight AP (LAP) Registration to a Wireless LAN Controller (WLC). To view the LAPs that are registered to the WLC, navigate to Wireless > All APs.

Once the WLC is configured for basic operation and has one or more LAPs registered to it, you can configure the WLC for external web authentication using an external web server. In our example, we are using a Cisco Secure ACS version 4.1.1.24 as the RADIUS server. First, we will configure the WLC for this RADIUS server, and then we will look the configuration required on the Cisco Secure ACS for this setup.

# Configure the WLC for Cisco Secure ACS

Perform these steps in order to add the RADIUS server on the WLC:

- 1. From the WLC GUI, click the SECURITY menu.
- 2. Under AAA menu, navigate to the Radius > Authentication submenu.
- 3. Click New, and enter the IP address of the RADIUS server. In this example, the IP address of the server is 10.77.244.196.
- 4. Enter the Shared Secret in the WLC. The Shared Secret should be configured the same on the WLC.
- 5. Choose either ASCII or Hex for Shared Secret Format. The same format needs to be chosen on the WLC.
- 6. 1812 is the Port Number used for RADIUS authentication.
- 7. Ensure that the Server Status option is set to Enabled.
- 8. Check the Network User Enable box to authenticate the network users.
- 9. Click Apply.

| cisco                                                                                                | MONITOR WLANS C                            | ONTROLLER    | WIRELESS        | SECURITY      | MANAGEMENT                         | COMMANDS        | HELP              |
|----------------------------------------------------------------------------------------------------|--------------------------------------------|--------------|-----------------|---------------|------------------------------------|-----------------|-------------------|
| Security                                                                                             | RADIUS Authenticat                         | tion Servers | s > New         |               | (Mary Sector Sector Sector Sector) |                 |                   |
| <ul> <li>AAA</li> <li>General</li> <li>RADIUS</li> <li>Authentication</li> <li>Accounting</li> </ul> | Server Index (Priority<br>Server IPAddress | y) 2 10.7    | 7.244.196       |               |                                    |                 |                   |
| Fallback<br>TACACS+<br>LDAP<br>Local Net Users                                                       | Shared Secret Forma<br>Shared Secret       | ASC          | ••              |               |                                    |                 | j                 |
| MAC Filtering<br>Disabled Clients<br>User Login Policies<br>AP Policies                              | Confirm Shared<br>Secret                   | ••••         | ••              |               |                                    |                 | ]                 |
| ▶ Local EAP                                                                                          | Key Wrap                                   |              | (Designed for I | FIPS customer | s and requires a k                 | ey wrap complia | nt RADIUS server) |
| <ul> <li>Priority Order</li> <li>Access Control Lists</li> </ul>                                     | Port Number                                | 1812         |                 |               |                                    |                 |                   |
| Wireless Protection     Policies                                                                     | Server Status                              | Enat         | bled 💌          |               |                                    |                 |                   |
| ▶ Web Auth                                                                                           | Support for RFC 3576                       | Enat         | v belc          |               |                                    |                 |                   |
| Advanced                                                                                             | Server Timeout                             | 2            | seconds         |               |                                    |                 |                   |
|                                                                                                    | Network User                               |              | nable           |               |                                    |                 |                   |
|                                                                                                    | Management                                 |              | nable           |               |                                    |                 |                   |
|                                                                                                    | IPSec                                      |              | Enable          |               |                                    |                 |                   |

### Configure the WLAN on WLC for Web Authentication

The next step is to configure the WLAN for web authentication on WLC. Perform these steps in order to configure the WLAN on WLC:

- 1. Click the WLANs menu from the controller GUI, and choose New.
- 2. Choose WLAN for Type.
- 3. Enter a Profile Name and a WLAN SSID of your choice, and click Apply.

**Note:** The WLAN SSID is case sensitive.

| WLANS WLANS          |       | ONTROLLER | WIRELESS | SECURITY | MANAGEMENT |
|----------------------|-------|-----------|----------|----------|------------|
|                      | > New |           |          |          |            |
| WLANS Type           |       | WLAN      | *        |          |            |
| Advanced     Profile | lame  | WLAN1     |          |          |            |
| WLAN S               | SID   | WLAN1     |          |          |            |

4. Under the General tab, make sure that the Enabled option is checked for both Status and Broadcast SSID.

#### WLAN Configuration

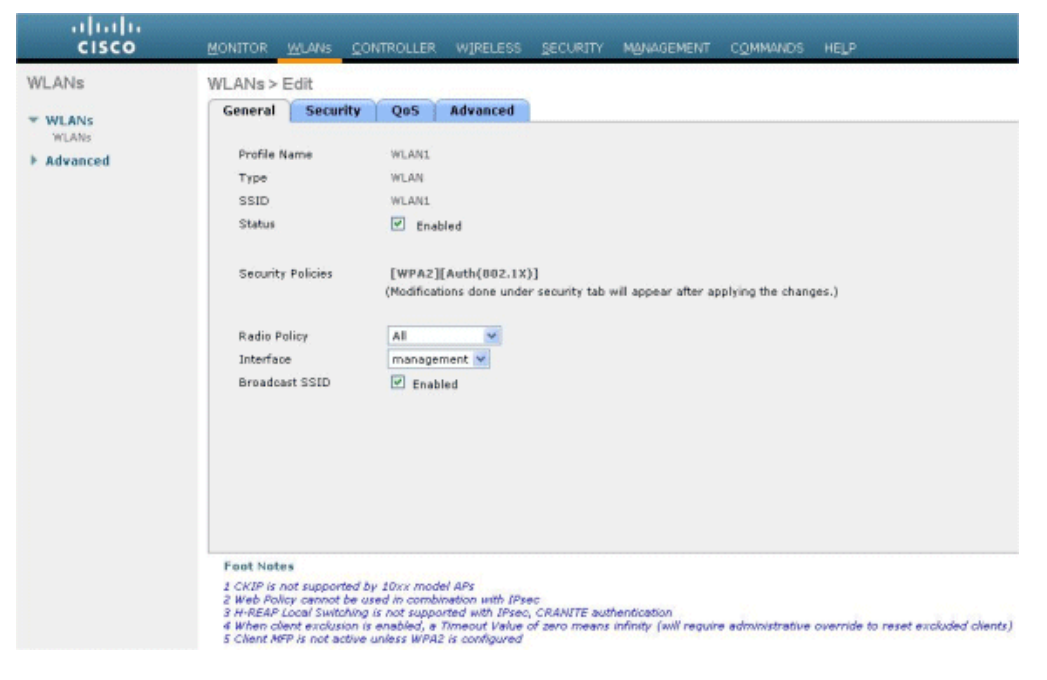

- 5. Choose an interface for the WLAN. Typically, an interface configured in a unique VLAN is mapped to the WLAN so that the client receives an IP address in that VLAN. In this example, we use *management* for Interface.
- 6. Choose the Security tab.
- 7. Under the Layer 2 menu, choose None for Layer 2 Security.
- 8. Under the Layer 3 menu, choose None for Layer 3 Security. Check the Web Policy checkbox, and choose Authentication.

| uluilu<br>cisco                      | MONITOR WLANS CONTROLLER WIRELESS SECURITY MANAGEMENT COMMANDS HELP                                                                                                    |
|--------------------------------------|----------------------------------------------------------------------------------------------------|
| WLANS<br>WLANS<br>WLANS<br>Hadvanced | WLANs > Edit         General       Security       Qos       Advanced         Layer 2       Layer 3       AAA Servers         Layer 3       Security       None       Image: Security         Image: Web Policy 2       Image: Security       Image: Security       Image: Security         Image: Web Policy 2       Image: Security       Image: Security       Image: Security       Image: Security         Image: Meb Policy 2       Image: Security       Image: Security       Image: Security       Image: Security         Image: Meb Policy 2       Image: Security       Image: Security       Image: Security       Image: Security         Image: Meb Policy 2       Image: Security       Image: Security       Image: Security       Image: Security         Image: Meb Policy 2       Image: Security       Image: Security       Image: Security       Image: Security         Image: Meb Redirect       Image: Security       Image: Security       Image: Security       Image: Security         Image: Meb Policy 2       Image: Security       Image: Security       Image: Security       Image: Security         Image: Security       Image: Security       Image: Security       Image: Security       Image: Security         Image: Security       Image: Security       Image: Security |
|                                      | Foot Notes<br>I CKIP is not supported by 10xx model APs<br>2 Web Policy cannot be used in combination with IPsec<br>3 H-REJP Local Switching in not supported with IPsec, CRANITE authentication<br>4 When client exclusion is enabled, a Timeout Value of zero means infinity (will require administrative override to reset excluded clients)<br>5 Client MIP is not active unless WPA2 is configured                                                                                                    |

9. Under the **AAA servers** menu, for Authentication Server, choose the RADIUS server that was configured on this WLC. Other Menus should remain at default values.

| LANs                       | WLANs > Edit                                                                                                    |                                  |                  |
|----------------------------|----------------------------------------------------------------------------------------------------|----------------------------------|------------------|
| WLANS<br>WLANS<br>Advanced | General Security Qos Advanced Layer 2 Layer 3 AAA Servers Select AAA servers below to override use of default servers on this WLAN                                                                                                    |                                  |                  |
|                            | Radius Servers                                                                                                    | LDAP Server                      | 5                |
|                            | Authentication Servers Accounting Servers                                                                                                    | Server 1                         | None             |
|                            | C Inabled                                                                                                    | Server 2                         | None             |
|                            | Server 2 12:10.77.244.386, Port:3812 None V<br>Server 3 None V<br>Local EAP Authentication Enabled<br>Authentication priority order for<br>web-auth user                                                                                                    |                                  |                  |
|                            | COCAL UP                                                                                                    | 194                              |                  |
|                            | Foot Notes                                                                                                    |                                  |                  |
|                            | 2 CHIP is not supported by 20xx model APs<br>2 Web Yolay cannot be used in combination with IPsec.<br>3 H-REAP Load Switching is not supported with IPsec, CRANITE authentication<br>4 When Elevel switching is a pabled, a Trimeout Duble of zero means infinity (will require adm<br>4 When Elevel switching is not supported by the support of zero means infinity (will require adm<br>4 when Elevel switching is not supported by the support of zero means infinity (will require adm<br>4 when Elevel switching is not supported by the support of zero means infinity (will require adm<br>4 when Elevel support of the support of the support of zero means infinity (will require adm<br>4 when Elevel support of the support of the support of th | sinistrative overnide to reset e | valuded alients) |

# Configure the Web Server Information on WLC

The web server that hosts the Web Authentication page should be configured on the WLC. Perform these steps to configure the web server:

- 1. Click the Security tab. Go to Web Auth > Web Login Page.
- 2. Set the web Authentication Type as External.
- 3. In the Web Server IP Address field, enter the IP address of the server that hosts the Web Authentication page, and click **Add Web Server**. In this example, the IP address is *10.77.244.196*, which appears under External Web Servers.
- 4. Enter the URL for the Web Authentication page (in this example, http://10.77.244.196/login.html) in the URL field.

| ll<br>cısco                                                                 | MON  | ITOR  | <u>W</u> LANs |               | LLER | WIRELESS    |                | MANAGEMENT       |
|-----------------------------------------------------------------------------|------|-------|---------------|---------------|------|-------------|----------------|------------------|
| Security                                                                    | Web  | Log   | jin Page      |               |      |             |                |                  |
| General                                                                     | Web  | Auti  | nenticati     | on Type       |      | External    | Redirect to ex | ternal server) 🔽 |
| Authentication                                                              | URL  | http: | //10.77.244   | 4.196/login.h | tml  |             |                |                  |
| Accounting<br>Fallback<br>TACACS+                                           | Exte | ernal | Web Serv      | ers           |      |             |                |                  |
| LDAP                                                                        | 10.7 | 7.244 | .196          |               | Ren  | nove        |                |                  |
| Local Net Users<br>MAC Filtering<br>Disabled Clients<br>User Login Policies | Web  | Ser   | ver IP Ad     | dress         |      |             | ]              |                  |
| AP Policies                                                                 |      |       |               |               | 1    | Add Web Ser | ver            |                  |
| Local EAP                                                                   |      |       |               |               |      |             |                |                  |
| Priority Order                                                              |      |       |               |               |      |             |                |                  |
| Access Control Lists                                                        |      |       |               |               |      |             |                |                  |
| Wireless Protection<br>Policies                                             |      |       |               |               |      |             |                |                  |
| <ul> <li>Web Auth</li> <li>Web Login Page</li> <li>Certificate</li> </ul>   |      |       |               |               |      |             |                |                  |
| Advanced                                                                    |      |       |               |               |      |             |                |                  |

# **Configure the Cisco Secure ACS**

In this document we assume that Cisco Secure ACS Server is already installed and running on a machine. For more information how to setup Cisco Secure ACS refer to the <u>Configuration Guide for Cisco Secure ACS 4.2</u>.

# **Configure the User Information on Cisco Secure ACS**

Perform these steps in order to configure users on the Cisco Secure ACS:

1. Choose User Setup from the Cisco Secure ACS GUI, enter a username, and click Add/Edit. In this example, the user is user1.

| CISCO SYSTEMS              | User Setup                                                    |
|----------------------------|---------------------------------------------------------------|
| addillinaddillina          | Select                                                        |
| Setup                      |                                                               |
| Group<br>  Setup           | User: user1                                                   |
| Components                 | Find Add/Edit                                                 |
| Network<br>Configuration   | List users beginning with letter/number:                      |
| System<br>Configuration    | <u>A B C D E F G H I J K L M</u><br>N O P Q R S T U V U X Y Z |
| Configuration              | 0123456789                                                    |
| Administration<br>Control  | List all users                                                |
| External User<br>Databases | Remove Dynamic Users                                          |
| Posture<br>Validation      |                                                               |
| Network Access             | Back to Help                                                  |
| Reports and<br>Activity    |                                                               |
| Documentation              |                                                               |

2. By default, PAP is used for authenticating clients. The password for the user is entered under User Setup > Password Authentication > Cisco Secure PAP. Make sure you choose ACS Internal Database for Password Authentication.

| un and the second                                         |                                                                                                    |                                                                                                    |                |                                                      |      |  |
|-----------------------------------------------------------|----------------------------------------------------------------------------------------------------|----------------------------------------------------------------------------------------------------|----------------|------------------------------------------------------|------|--|
| ser<br>etup                                               |                                                                                                    | User: use                                                                                                    | r1 (New Us     | ser)                                                 |      |  |
| ared Profile                                              |                                                                                                    | Account Disabled                                                                                                    |                |                                                      |      |  |
| etwork<br>onfiguration                                    |                                                                                                    | Supplemen                                                                                                    | tary User Info |                                                      | ?    |  |
| ustem<br>onfiguration                                     | Real Name                                                                                                    | User1                                                                                                    |                |                                                      |      |  |
| nterface<br>onfiguration                                  | Description                                                                                                    |                                                                                                    |                |                                                      |      |  |
| dministration<br>ontrol                                   |                                                                                                    |                                                                                                    |                |                                                      |      |  |
| xternal User<br>atabases                                  |                                                                                                    | Use                                                                                                    | r Setup        |                                                      | ?    |  |
| osture<br>alidation                                       | Password Auth                                                                                                   | entication:                                                                                                    |                |                                                      | _    |  |
| abundir Access                                            | CiscoSecu                                                                                                    | ire PAP (Also used                                                                                                    | for CHAP/MS-CH | Internal Database<br>AP/ARAP, if the Sepa            | rate |  |
| ofiles                                                    |                                                                                                    |                                                                                                    |                | HEIG IS HUL CHELK                                    | ea.) |  |
| ofiles<br>eports and<br>ctivity                           | Pass                                                                                                    | word                                                                                                    | •••••          | Held is hot check                                    | ed.) |  |
| ofiles<br>eports and<br>ativity<br>nline<br>acumentation  | Pass<br>Confirm Pass                                                                                            | sword<br>sword                                                                                                    | •••••          | Held is not check                                    | ed.) |  |
| offiles<br>eports and<br>otivity<br>nline<br>ocumentation | Pass<br>Confirm Pass<br>□ Separate (                                                                            | word<br>word<br>CHAP/MS-CHAP/AR                                                                                                   | AP)            | ned is not check                                     | eu.) |  |
| otiles<br>eports and<br>otivity<br>nline<br>ocumentation  | Pass<br>Confirm Pass<br>C Separate (<br>Pass                                                                    | word<br>word<br>CHAP/MS-CHAP/AR<br>word                                                                                           | AP)            | Held is not check                                    | ea.) |  |
| offies<br>eports and<br>ativity<br>nline<br>soumentation  | Pass<br>Confirm Pass<br>Confirm Pass<br>Confirm Pass                                                            | sword<br>sword<br>CHAP/MS-CHAP/AR<br>sword<br>sword                                                                               | AP)            | Held is not check                                    | ed.) |  |
| ofiles<br>eports and<br>ofivity<br>nline<br>cummentation  | Pass<br>Confirm Pass<br>C Separate (<br>Pass<br>Confirm Pass<br>When a token<br>CHAP passwon<br>especially usef | sword<br>CHAP/MS-CHAP/AR<br>sword<br>sword<br>server is used for a<br>d for a token card<br>ful when token card                   | AP)            | upplying a separate<br>authentication. This          | is   |  |
| eports and<br>clivity<br>aline<br>commentation            | Pass<br>Confirm Pass<br>Confirm Pass<br>Confirm Pass<br>When a token<br>CHAP passwor<br>especially usef         | sword<br>CHAP/MS-CHAP/AR<br>sword<br>sword<br>server is used for a<br>d for a token cacl<br>ful when token cacl<br>Group to which | AP)            | upplying a separate<br>authentication. This<br>gned: | is   |  |

- 3. The user needs to be assigned a group to which the user belongs. Choose the **Default Group**.
- 4. Click Submit.

# Configure the WLC Information on Cisco Secure ACS

Perform these steps in order to configure WLC information on Cisco Secure ACS:

- 1. In the ACS GUI, click the Network Configuration tab, and click Add Entry.
- 2. The Add AAA client screen appears.
- 3. Enter the name of the client. In this example, we use WLC.
- 4. Enter the IP address of the client. The WLC's IP address is 10.77.244.206.
- 5. Enter the Shared Secret key and the key format. This should match the entry made in the WLC's Security menu.
- 6. Choose ASCII for the Key Input Format, which should be the same on the WLC.
- 7. Choose RADIUS (Cisco Airespace) for Authenticate Using in order to set the protocol used between the WLC and the RADIUS Server.
- 8. Click Submit + Apply.

|                                    | Add AAA Client                                                       |
|------------------------------------|----------------------------------------------------------------------|
| AAA Client Hostname                | WLC                                                                  |
| AAA Client IP Address              |                                                                      |
| tion Shared Secret                 | abc123                                                               |
| RADIUS Key Wrap Key Encryption Key | <u> </u>                                                             |
| Message Authenticator Cod          | Ja Key                                                               |
| Key Input Format                   | @ ASCII C Hexadecimal                                                |
| Authenticate Using                 | RADIUS (Cisco Airespace)                                             |
| ton                                | + AAA Client (Record stop in accounting on failure)                  |
| Log RADIUS Tunneling P             | ackets from this AAA Client                                          |
| Replace RADIUS Port inf            | o with Usemame from this AAA Client                                  |
| Match Framed-IP-Addre              | iss with user IP address for accounting packets from this AAA Client |
|                                    | Submit Submit + Apply Cancel                                         |

# **Client Authentication Process**

# **Client Configuration**

In this example, we use Cisco Aironet Desktop Utility to perform web authentication. Perform these steps in order to configure the Aironet Desktop Utility.

- 1. Open the Aironet Desktop Utility from Start > Cisco Aironet > Aironet Desktop Utility.
- 2. Click on the Profile Management tab.

| rent Status Profile Management Diagnostics |                |
|--------------------------------------------|----------------|
| Default                                    | <u>N</u> ew    |
|                                            | Modify         |
|                                            | Remove         |
|                                            | Activate       |
| Details                                    |                |
| Network Type:                              | Import         |
| Security Mode:                             |                |
| Network Name 1 (SSID1):                    | Export         |
| Network Name 2 (SSID2):                    | Scan           |
| Network Name 3 (SSID3):                    |                |
| Tanta Calcal Deciliar                      | Order Profiles |

- 3. Choose the **Default** profile, and click **Modify**.
  - a. Click the General tab.
    - a. Configure a Profile Name. In this example, Default is used.
    - b. Configure the SSID under Network Names. In this example, WLAN1 is used.

| inte munogenient        |         | <u></u> |
|-------------------------|---------|---------|
| eneral Security Advance | 4       |         |
| Profile Settings        |         |         |
| Profile Name:           | Default |         |
| Client Name:            | Client1 |         |
| Network Names           |         |         |
| SSID1:                  | WLAN1   |         |
| SSID2:                  |         |         |
| SSID3:                  |         |         |
|                         |         |         |
|                         |         |         |
|                         |         |         |
|                         |         |         |
|                         |         |         |

Note: The SSID is case sensitive and it should match the WLAN configured on the WLC.

b. Click the Security tab.

Choose None as Security for web authentication.

| - Set Security Options       |                         |           |   |
|------------------------------|-------------------------|-----------|---|
| O WPA/WPA2/CCKM              | WPA/WPA2/CCKM EAP Type: | LEAP      | ~ |
| WPA/WPA2 Passphrase          |                         |           |   |
| O 802.1x                     | 802.1x EAP Type:        | LEAP      | ~ |
| O Pre-Shared Key (Static WEP | )                       |           |   |
| None                         |                         |           |   |
| Configure                    | Allow Association to Mi | xed Cells |   |
| Group Poli                   | sy Delay: 0 🔅 sec       |           |   |
|                              |                         |           |   |
|                              |                         |           |   |
|                              |                         |           |   |

- c. Click the **Advanced** tab.
  - a. Under the Wireless Mode menu, choose the frequency at which the wireless client communicates with the LAP.
  - b. Under the Transmit Power Level, choose the Power that is configured on the WLC.
  - c. Leave the default value for Power Save Mode.
  - d. Choose Infrastructure as the Network Type.
  - e. Set the 802.11b Preamble as Short & Long for better compatibility.

f. Click OK.

| Network Type:                                              | Infrastructure                                                                                                    |  |  |  |
|------------------------------------------------------------|----------------------------------------------------------------------------------------------------|--|--|--|
|                                                            | THE GROUP STREET                                                                                                    |  |  |  |
| 802.11b Preamble:                                          | Short & Long ○ Long Only                                                                                                    |  |  |  |
| eless Mode When Starting                                   | g Ad Hoc Network                                                                                                    |  |  |  |
|                                                            |                                                                                                    |  |  |  |
| <ul> <li>5 GHz 54 Mbps</li> <li>2.4 GHz 11 Mbps</li> </ul> |                                                                                                    |  |  |  |
|                                                            |                                                                                                    |  |  |  |
| 11 Authentication Mode                                     |                                                                                                    |  |  |  |
| Auto 🔍 🔍                                                   | loon O Shared                                                                                                    |  |  |  |
|                                                            | 802.11b Preamble:<br>eless Mode When Startin<br>5 GHz 54 Mbps<br>2.4 GHz 11 Mbps<br>2.4 GHz 54 Mbps<br>.11 Authentication Mode |  |  |  |

4. Once the Profile is configured on the client software, the client is associated successfully and receives an IP address from the VLAN pool configured for management interface.

### **Client Login Process**

This section explains how client login occurs.

- 1. Open a browser window and enter any URL or IP Address. This brings the web authentication page to the client. If the controller is running any release earlier than 3.0, the user must enter *https://1.1.1.1/login.html* to bring up the web authentication page. A security alert window displays.
- 2. Click Yes in order to proceed.
- 3. When the Login window appears, enter the username and password that is configured on the RADIUS Server. If your login is successful, you will see two browser windows. The larger window indicates successful login, and you can this window to browse the Internet. Use the smaller window in order to log out when your use of the guest network is complete.

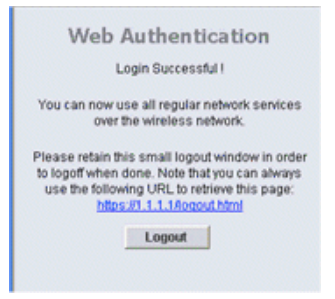

# Verify

For a successful web authentication, you need to check if the devices are configured in an appropriate manner. This section explains how to verify the devices used in the process.

#### **Verify ACS**

1. Click User Setup, and then click List All Users on the ACS GUI.

| CISCO SYSTEMS                | User Setup                                                           |
|------------------------------|----------------------------------------------------------------------|
|                              | Select                                                               |
| User<br>Setup                |                                                                      |
| Group<br>Setup               | User:                                                                |
| Shared Profile<br>Components | Find Add/Edit                                                        |
| Network<br>Configuration     | List users beginning with letter/number:                             |
| System<br>Configuration      | <u>A B C D E F G H I J K L M</u><br><u>N O P Q R S T U V W X Y Z</u> |
| Configuration                | 0 1 2 3 4 5 6 7 8 9                                                  |
| Administration<br>Control    | List all Users                                                       |
| Databases                    | Remove Dynamic Users                                                 |
| nome Posture<br>Validation   |                                                                      |
| Network Access<br>Profiles   | Back to Help                                                         |
| Reports and Activity         |                                                                      |
| Documentation                |                                                                      |

Make sure the Status of the User is Enabled and that the Default group is mapped to the user.

| er List |         |                         |                        |
|---------|---------|-------------------------|------------------------|
| User    | Status  | Group                   | Network Access Profile |
| ucor1   | Enabled | Default Group (2 users) | (Default)              |

2. Click the **Network Configuration** tab, and look in the **AAA Clients** table in order to verify that the WLC is configured as an AAA client.

| \ <b>`</b> ~Q       | AAA Clients                               |           |                 |  |
|---------------------|-------------------------------------------|-----------|-----------------|--|
| AAA Client Hostname | AAA Client IP Address                     | Authen    | ticate Using    |  |
| wic1                | 10.77.244.206                             | RADIUS (C | isco Airespace) |  |
| ation               | Add Entry Search                          |           |                 |  |
| aties               | AAA Servers                               |           |                 |  |
| AAA Server Name     | AAA Server IP Address                     | AA        | AAA Server Type |  |
| TS-Web              | 10.77.244.196 CiscoSecure A               |           |                 |  |
| 8                   | Add Entry Search Proxy Distribution Table |           |                 |  |
| Character String    | AAA Servers                               | Strip     | Accour          |  |
| (Default)           | TS-Web                                    | No        | Local           |  |
|                     | Add Entry Sort Entries                    |           |                 |  |

# Verify WLC

- 1. Click the WLANs menu from the WLC GUI.
  - a. Make sure the WLAN used for web authentication is listed on the page.

- b. Make sure Admin Status for the WLAN is Enabled.
- c. Make sure the Security Policy for the WLAN shows Web-Auth.

| <br>cısco                           | MONITOR WLANS         | Controller Wire | LESS SECURITY | MONAGEMENT COMMANDS | : нецр            |
|-------------------------------------|-----------------------|-----------------|---------------|---------------------|-------------------|
| WLANS<br>WLANS<br>WLANS<br>Advanced | WLANs<br>Profile Name | Туре            | WLAN SSID     | Admin Status        | Security Policies |
|                                     | WLANI                 | WLAN            | WLANI         | Enabled             | Web-Auth          |

- 2. Click the SECURITY menu from the WLC GUI.
  - a. Make sure Cisco Secure ACS (10.77.244.196) is listed on the page.
  - b. Make sure the Network User box is checked.
  - c. Make sure the Port is 1812 and that the Admin Status is Enabled.

| uludu<br>cisco                                                                       | MONITOR    | WLANS C                 | ONTROLLER         | WIRELESS           | SECURITY    | MANAGEMENT         | COMMANDS        | нецр      |
|--------------------------------------------------------------------------------------|------------|-------------------------|-------------------|--------------------|-------------|--------------------|-----------------|-----------|
| Security                                                                             | RADIUS     | Authenticat             | tion Serve        | rs                 |             |                    |                 |           |
| <ul> <li>▼ AAA</li> <li>General</li> <li>▼ RADIUS</li> <li>Authentication</li> </ul> | Call Stati | ion ID Type<br>Key Wrap | IP Address        | ed for FIPS custom | ers and req | uires a key wrap c | ompliant RADIUS | ; server) |
| Fallback<br>FACACS+                                                                  | Network    | Managemen               | Server<br>t Index | Server Address     | Port        | IPSec              | Admi            | in Status |
| LDAP<br>Local Net Users                                                              |            |                         | 1                 | 10.77.244.196      | 1812        | Disabled           | Enabl           | ed 🗖      |
| MAC Filtering<br>Disabled Clients<br>User Login Policies<br>AP Policies              |            |                         |                   |                    |             |                    |                 |           |
| ▶ Local EAP                                                                          |            |                         |                   |                    |             |                    |                 |           |
| Priority Order                                                                       |            |                         |                   |                    |             |                    |                 |           |
| Access Control Lists                                                                 |            |                         |                   |                    |             |                    |                 |           |
| Wireless Protection     Policies                                                     |            |                         |                   |                    |             |                    |                 |           |
| ▶ Web Auth                                                                           |            |                         |                   |                    |             |                    |                 |           |
| h Advanced                                                                           |            |                         |                   |                    |             |                    |                 |           |

## Troubleshoot

There are many reasons why a web authentication is not successful. The document <u>Troubleshooting Web Authentication on a Wireless LAN</u> <u>Controller (WLC)</u> clearly explains those reasons in detail.

#### Troubleshooting Commands

Note: Refer to Important Information on Debug Commands before you use these debug commands.

Telnet into the WLC and issue these commands to troubleshoot authentication:

debug aaa all enable

```
Fri Sep 24 13:59:52 2010: 00:40:96:ac:dd:05 Successful transmission of Authentic ation Packet (id 1) to 10.77.244.196:1812, proxy state 00:40:96:ac:dd:05-00:01 Fri Sep 24 13:59:52 2010: 00000000: 01 01 00 73 00 00 00 00 00 00 00 00 00 00 00
Fri Sep 24 13:59:52 2010: 00000010: 00 00 00 00 01 07 75 73 65 72 31 02 12 93 c
3 66 .....user1....f
user1
Fri Sep 24 13:59:52 2010: ****Enter processIncomingMessages: response code=2
Fri Sep 24 13:59:52 2010: ****Enter processRadiusResponse: response code=2
Fri Sep 24 13:59:52 2010: 00:40:96:ac:dd:05 Access-Accept received from RADIUS s
erver 10.77.244.196 for mobile 00:40:96:ac:dd:05 receiveId = 0
Fri Sep 24 13:59:52 2010: AuthorizationResponse: 0x12238db0
Fri Sep 24 13:59:52 2010: structureSize.....
                                          Fri Sep 24 13:59:52 2010:
Fri Sep 24 13:59:52 2010:
                                           resultCode.....0
                                          protocolUsed.....0x0
0000001
Fri Sep 24 13:59:52 2010:
40:96:AC:DD:05-00:00
Fri Sep 24 13:59:52 2010:
Fri Sep 24 13:59:52 2010:
Fri Sep 24 13:59:52 2010:
                                          proxyState.....00:
                                           Packet contains 2 AVPs:
                                                AVP[01] Framed-IP-Address.....
 ....0xffffffff (-1) (4 bytes)
Fri Sep 24 13:59:52 2010:
                                                AVP[02] Class.....
```

...CACS:0/5183/a4df4ce/user1 (25 bytes) Fri Sep 24 13:59:52 2010: Authentication failed for user1, Service Type: 0 Fri Sep 24 13:59:52 2010: 00:40:96:ac:dd:05 Applying new AAA override for statio n 00:40:96:ac:dd:05 Fri Sep 24 13:59:52 2010: 00:40:96:ac:dd:05 Override values for station 00:40:96 :ac:dd:05 source: 48, valid bits: 0x1
qosLevel: -1, dscp: 0xffffffff, dot1pTag: 0xffffffff, sessionTimeout: -1 dataAvgC: -1, rTAvgC: -1, dataBurstC: -1, rTimeBurstC: -1 vlanIfName: '', aclName: Fri Sep 24 13:59:52 2010: 00:40:96:ac:dd:05 Unable to apply override policy for station 00:40:96:ac:dd:05 - VapAllowRadiusOverride is FALSE Fri Sep 24 13:59:52 2010: 00:40:96:ac:dd:05 Sending Accounting request (0) for s tation 00:40:96:ac:dd:05 

 Fri Sep 24 13:59:52 2010: AccountingMessage Accounting Start: 0x1500501c

 Fri Sep 24 13:59:52 2010: Packet contains 12 AVPs:

 Fri Sep 24 13:59:52 2010: AVP[01] User-Name......

 AVP[01] User-Name..... 

 Fri Sep 24 13:59:52 2010:
 A

 .....0x0010002 (2) (4 bytes)

 Fri Sep 24 13:59:52 2010:
 A

 .....0x00a4df4ce (172881102) (4 bytes)

 Fri Sep 24 13:59:52 2010:
 A

 .....0x0a4df4ce (172881102) (4 bytes)

 Fri Sep 24 13:59:52 2010:
 A

 .....0x0a4df4ce (172881095) (4 bytes)

 AVP[02] Nas-Port..... AVP[03] Nas-Ip-Address..... AVP[04] Framed-IP-Address.....

#### · debug aaa detail enable

Failed Authentication attempts are listed in the menu located at Reports and Activity > Failed Attempts.

### **Cisco Support Community - Featured Conversations**

<u>Cisco Support Community</u> is a forum for you to ask and answer questions, share suggestions, and collaborate with your peers. Below are just some of the most recent and relevant conversations happening right now.

| uluilu<br><mark>cisco</mark>                        | Discussions Happening Now in The Cisco Support Community                                                |
|-----------------------------------------------------|----------------------------------------------------------------------------------------------------|
| Want to see more                                    | e? Join us by clicking <b>here</b>                                                                      |
| Web Authenti                                        | cation Using External spreed 1 Reply 4 years, 5 months ago                                              |
| Web Authenti                                        | cation using RADIUS smoore6857 2 Replies 11 months, 2 weeks ago                                         |
| WebVPN usir                                         | g External Authentication dbobeldyk 3 Replies 3 years, 8 months ago                                     |
| ACS 4.2 Auth                                        | enticating using Radius arnneispeiser 2 Replies 9 months, 2 weeks ago                                   |
| debug radius                                        | authentication rui.belem 1 Reply 9 months, 4 weeks ago                                                  |
| Guest Wireles<br>https://support<br>1 Reply 2 years | ss Authentication using<br>rtforums.cisco.com/people/kevin_miller%40hermanmiller.com<br>s, 9 months ago |
| Radius auther                                       | ntication for privileged love4u.pratik 3 Replies 5 days, 2 hours ago                                    |
| External Web                                        | authentication server for fynskisb16 1 Reply 1 year, 2 months ago                                       |
| Using ACS as                                        | a web authentication server tahequivoice 1 Reply 1 year, 4 months ago                                   |
| Web Authenti                                        | cation: 4402 Controller michaelgitonga 4 Replies 6 months, 1 week ago                                   |
|                                                     | Start A New Discussion Subscribe 🔂                                                                      |

#### **Related Information**

- <u>Wireless LAN Controller Web Authentication Configuration Example</u>
- Troubleshooting Web Authentication on a Wireless LAN Controller (WLC)
- External Web Authentication with Wireless LAN Controllers Configuration Example

 Web Authentication Using LDAP on Wireless LAN Controllers (WLCs) Configuration Example <u>Technical Support & Documentation - Cisco Systems</u>

Updated: Sep 13, 2010

Document ID: 112134

Contacts | Feedback | Help | Site Map © 1992-2010 Cisco Systems, Inc. All rights reserved. Terms & Conditions | Privacy Statement | Cookie Policy | Trademarks of Cisco Systems, Inc.